## Windows10/11で電子証明書をご利用のお客さまへ

日頃は三十三銀行をご利用いただき、誠にありがとうございます。

法人インターネットバンキングのご利用時において、Windowsアップデートやセキュリ ティソフトの更新等の影響により、Windows10またはWindows11から電子証明書の取得・更 新やログオンができない場合があります。

対応方法として、コントロールパネルからインターネットオプションをクリックして、 下記の3 つのURLについて「信頼済みサイト」への登録をお願いいたします。

記

## 1. 発生している事象について

Windows10のInternet Explorer11およびWindows10/11のChromium版Microsoft Edgeの Internet Explorerモードにおいて、以下の事象が発生する場合があります。

- ・電子証明書取得画面および電子証明書更新画面の「実行」ボタンが反応せず、電子 証明書の取得・更新操作を継続することができない。
- ・「ログオン」ボタンを押しても画面が表示されない。

## 2. 対応方法

以下の3 つのURLを「信頼済みサイト」へ登録してください。

- https://www.suitebank3.finemax.net
- https://onsite.symauth.jp
- https://onsite.verisign.co.jp
- ※コントロールパネルから「インターネットオプション」-「セキュリティ」タブの 「信頼済みサイト」を選択し、「サイト」ボタンを押下して、上記3 つのURL を登録 してください。操作方法は別紙をご覧ください。

## <法人ンターネットバンキングに関するお問い合わせ先>

三十三銀行EBサポートセンター 0120-306-120(平日9時~17時) 【別紙】

インターネット オプション

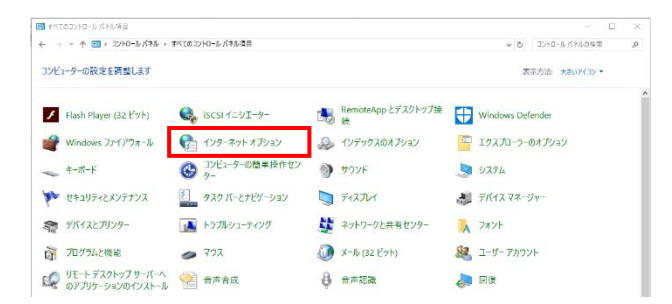

全般 セキュリティ クライバシー コンテンツ 接続 プログラム 詳細設定

このゾーンには、コンピューターやファイルに損害を与えない と信頼している Web サイトが含まれています。

 $\checkmark$ 

信頼済みサイト

 $\bigcirc$ 

制限付きサイト

サイト(S)

セキュリティ設定を表示または変更するゾーンを選択してください 

インターネット ローカル イントラネッ

信頼済みサイト

(I)PCの「スタート」ボタン横の検索より、 「コントロールパネル」を検索して、「インタ ーネトオプション」起動します。

? × ②「セキュリティ」タブの 「信頼済みサイト」を選択し、「サイト(S)」 ボタンをクリックします。 Ξ

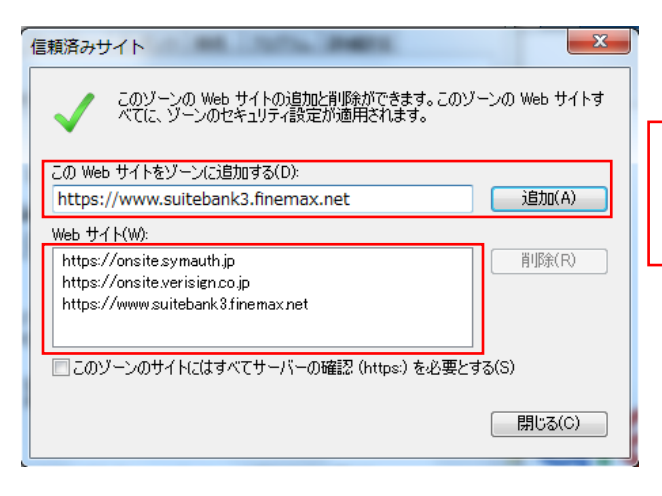

③下記のURL を入力し、追加 をクリック します。

https://www.suitebank3.finemax.net https://onsite.symauth.jp https://onsite.verisign.co.jp

④3 つのURL が追加されていることを確 認します。

以上